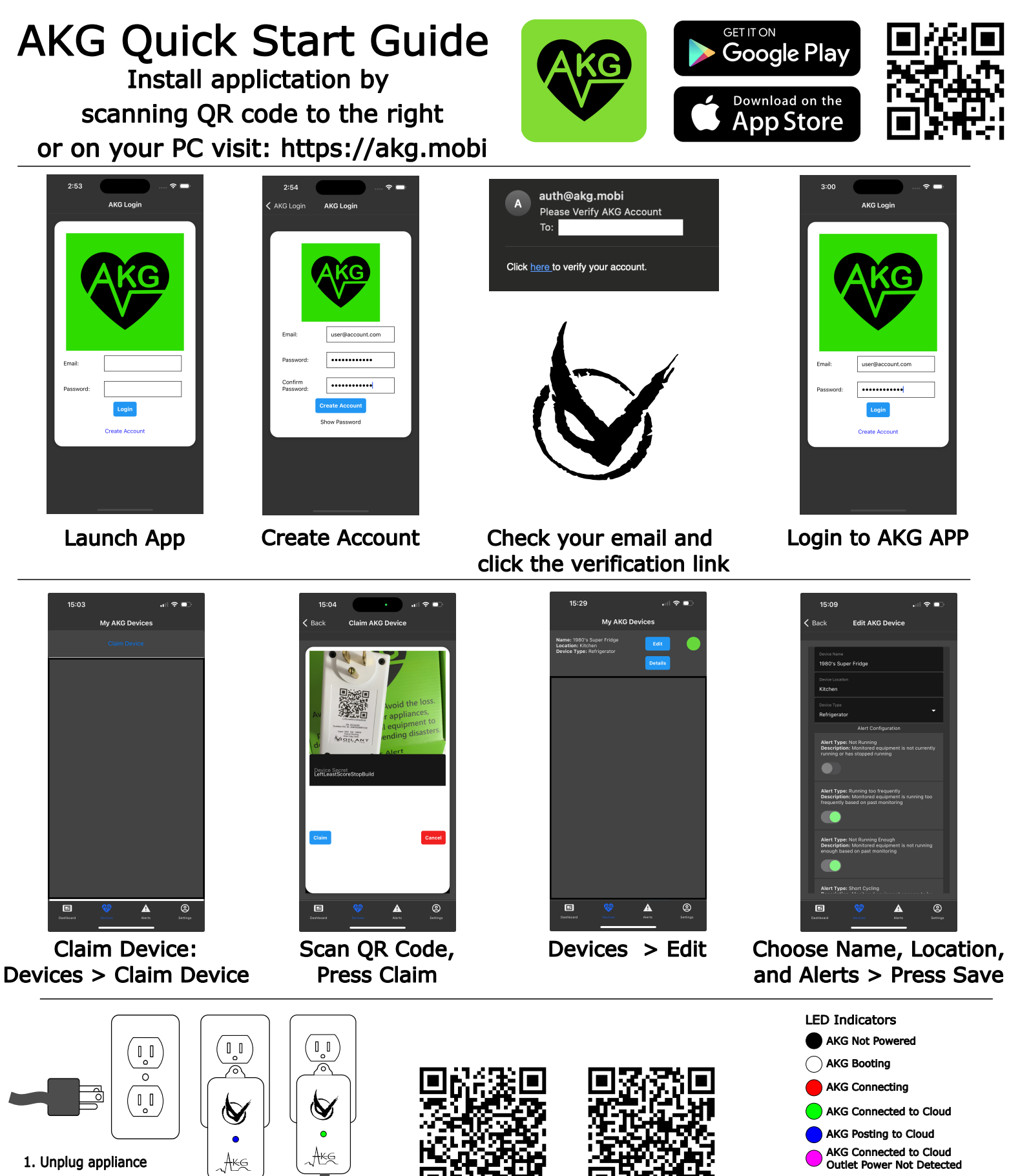

2. Insert AKG into socket, optionally securing with wall plate screw

3. Plug appliance into AKG

Vigilant Onsite, Inc.

https://vigilantonsite.com

Warrantv

Information

**Privacy Policy** 

support@vigilantonsite.com

AKG Connecting Outlet Power Not Detected

**Outlet Power Detected** 

Outlet Power Not Detected

AKG In Alert

AKG In Alert

## AKG Android Alert and Notification Guide

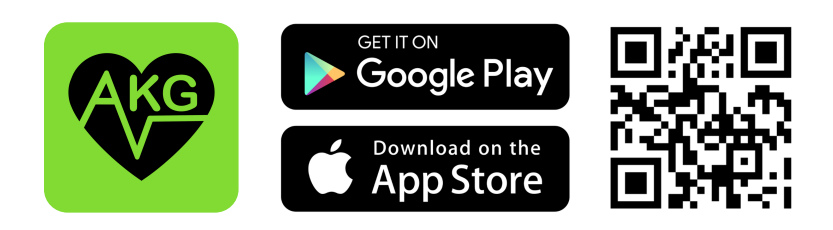

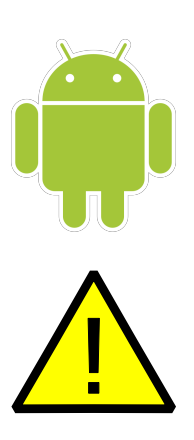

This guide is for Android users only. iPhone users do not need special settings to ensure AKG alerts are consistently delivered. Android devices, by default, will put applications which are not frequently used into a deep sleep mode. If you do not regularly open the AKG app, alerts and notifications will not be shown. Your monitored equipment is important, and failure to receive timely alerts and notifications could cause trouble. After installing the AKG app, please follow this guide to ensure you will receive alerts should your monitored equipment or appliance misbehave.

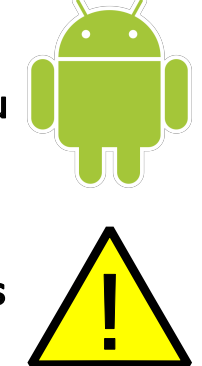

| 5:21 🔮 🖪 🛛 😤 🛧 59% 🔒                                             | 5:22 🖤 🖻 🛛 🔍 🕈 59% 🕯                                    | 5:23 🖤 🖪              | ♥★ 59% 🕯 5:23 🔮 🖻  | ♥★ 59% 🛔       | 5:24 🔮 🛤                               | ♥★ 59%≧                   |
|------------------------------------------------------------------|---------------------------------------------------------|-----------------------|--------------------|----------------|----------------------------------------|---------------------------|
| Settings Q                                                       | < deep × :                                              | < Never sleeping apps | + 🕺 1 select       | ed             | < Never sleeping apps                  | + :                       |
| Accounts and backup                                              | Results (2)                                             |                       | Name 💌             |                | 🎯 akg*                                 |                           |
| Manage accounts · Smart Switch                                   | Battery and device care                                 |                       | о <b>Ф</b> ак      | 0              |                                        |                           |
| Google Google services                                           | Deep sleeping apps<br>Battery > Background usage limits |                       |                    | droid Auto     |                                        |                           |
| Advanced features                                                | 😌 Advanced features                                     |                       | C 🚯 Bra            | ain Test       |                                        |                           |
| Labs - Side Key                                                  | Show contacts when sharing                              |                       | 0 🔀 G              | lculator       |                                        |                           |
| Digital Wellbeing and parental controls Screen time - App timers | content                                                 |                       | - 😈 Ca             | lendar         |                                        |                           |
| Battery and device care Storage - Memory                         |                                                         | No apps               | 🔾 🖸 Ca             | mera           |                                        |                           |
| Apps Default ages - App settings                                 | deeply deeper deepest ····                              |                       | 🔿 🍑 Ca             | ndy Crush Saga |                                        |                           |
| marant aldro - whit sarraide                                     | 1 2 3 4 5 6 7 8 9 0                                     |                       | 0 G Ch             | ime            |                                        |                           |
| General management<br>Language and keyboard - Date and time      | q w e r t y u i o p                                     |                       | 🔿 🧿 Ch             | rome           |                                        |                           |
| Accessibility<br>TalkBack · Mono audio · Assistant menu          | a s d f g h j k l                                       |                       | Cre                | ossWord Jam    |                                        |                           |
| Software update                                                  | ♀ z x c v b n m ④                                       |                       | 🔿 🛆 Dri            | ive            |                                        |                           |
| Download and install                                             | !#1 , English (US) . Q                                  |                       | Cancel             | Add            |                                        |                           |
|                                                                  |                                                         | III O                 | < III              | 0 <            | III O                                  | <                         |
| Open Settinas                                                    | Search for                                              | Press the -           | ⊦in Finda          | and check      | Ensure                                 | the                       |
| open oeungo                                                      | "deep"<br>then press<br>Deep sleeping<br>apps           | the upper r<br>corner | right the <i>l</i> | AKG app        | AKG APP<br>the Ne<br>sleeping<br>scree | is in<br>ver<br>apps<br>n |

Please note that your Android device or Android OS version may be different and these instructions may not work on your particular device. Searching the web for "disable deep sleep" for your device type will likely yield good instructions for how to ensure you receive alerts and disable deep sleep for the AKG app. If all else fails, please email support@vigilantonsite.com with your device type and Android version and we will do our best to assist.